# ウェストフィールド株式会社

# 土木技 Civil-CALS / 土木技 Road-CALS

### Ver5.2 詳細情報

2022年6月15日更新

日ごろより「土木技 Civil-CALS/Road-CALS」をご利用いただきまして、誠にありがとうございます。 さて 土木技は 2022 年 6 月 15 日に「Ver5.2」をリリースいたしました。

#### Microsoft SQLServer 2017 対応

Microsoft SQLServer2017 に対応しました。

今後、windows11に土木技をインストールする際は SQLServer2017 でのインストールとなります。 バックアップを行えば、SQLServer2014のデータを SQLServer2017 に移行できます。

クライアントサーバー版の場合は、データベースのバージョンを統一する必要があります。 サーバー機かクライアント機にて SQLServer2017 を利用する場合は、他のパソコンもデータベースを SQLServer2017 にする必要があります。その場合は SQLServer の入れ直しが必要になります。

#### クライアントサーバー版のみ サーバー名の複数登録

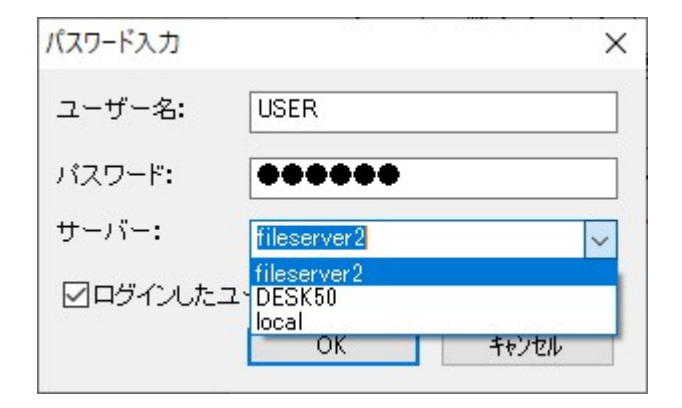

サーバー名を複数登録する機能を追加しました。
接続したサーバーが自動で複数登録されます。
※複数登録する場合は、複数のサーバー契約が必要となります。

### 土木技の電子納品 Viewer を Edge にて利用する方法

- 1. 電子納品ビューアを Microsoft Edge で開く
- 1-1. 電子納品フォルダ内の viewer.htm で右クリックし、[プログラムから開く] > [Microsoft Edge] をク リックします。
   (既定のブラウザーが Microsoft Edge の場合、viewer.htm をダブルクリックすることでも開きます)
- 2. [Internet Explorer モードでサイトの再読み込みを許可] を有効にする

- ※ ※組織によってブラウザーが管理されている場合、下記設定が行えないことがあります。この場 合は、組織内のシステム管理者にお問い合わせください。
- 2-1. Microsoft Edge のウィンドウ右上の [...] をクリックします。

|                         |           |        | -    | 0        | × |
|-------------------------|-----------|--------|------|----------|---|
|                         | A" to     | ₹⁄≡    | Ē    |          |   |
| 🔄 新しいタブ                 |           | Ctrl+T |      |          |   |
| 目 新しいウィンドウ              |           | Ctrl+N |      |          |   |
| こと 新しい InPrivate        | ウィンドウ     |        | Ctrl | +Shift+N | N |
| ズーム                     |           | -      | 100% | +        | 2 |
| € お気に入り                 |           |        | Ctrl | +Shift+( | C |
| ⊕ コレクション                |           |        | Ctrl | +Shift+  | Y |
| し履歴                     |           |        |      | Ctrl+ł   | ł |
| <u> ↓     ダウンロード </u>   |           |        |      | Ctrl+    | J |
| E アプリ                   |           |        |      |          | > |
|                         |           |        |      |          |   |
| ∞ パフォーマンス               |           |        |      |          |   |
| Q 75-12221              |           |        |      |          |   |
| 6 印刷                    |           |        |      | Ctrl+    | р |
| ₩eb キャプチャ               |           |        | Ctrl | +Shift+  | S |
| ① Web 選択                |           |        | Ctrl | +Shift+  | X |
| 论共有                     |           |        |      |          |   |
| 〇 ページ内の検索               |           |        |      | Ctrl+    | F |
| A <sup>N</sup> 音声で読み上げる | 5         |        | Ctrl | +Shift+l | J |
| Internet Explore        | r モードで再読み | 込みする   |      |          |   |
| その他のツール                 |           |        |      |          | > |
| (c) 設定                  |           |        |      |          |   |
| ⑦ ヘルプとフィードバッ            | ック        |        |      |          | > |
| Microsoft Edge          | を閉じる      |        |      |          |   |

- 2-2. [Internet Explorer モードで再読み込みする] が表示されている場合、機能は既に有効になっています。【手順 3.】 に進んでください。
- **2-3.** [設定] をクリックします。
- 2-4. 左側の [設定] の [規定のブラウザー] をクリックします。
- 2-5. [Internet Explorer モードでサイトの再読み込みを許可]の項目から[許可]を選択します。

| 設定                         | 既定のブラウザー                                                                                                    |                       |  |  |
|----------------------------|----------------------------------------------------------------------------------------------------|-----------------------|--|--|
| Q 設定の検索                    | Microsoft Edge を既定のブラウザーにする                                                                                                    | 既定に設定す                |  |  |
|                            |                                                                                                    |                       |  |  |
| プライバシー、検索、サービス             |                                                                                                    |                       |  |  |
| ⑦ 外觀                       | Internet Explorer の互換性                                                                                                    |                       |  |  |
| 🛅 [スタート]、[ホーム]、および [新規] タブ | Title in the second second sec | # (1.07)              |  |  |
| ビ 共有、コピーして貼り付け             | Internet Explorer に Microsoft Edge でサイトを開かせる ②<br>旦 探性のないサイト                                                                                                    |                       |  |  |
| Cookie とサイトのアクセス許可         | internet explorer Cノデノスタ W2ととに、Microsoft Edge Cリイトを目前に当に通くように進歩てとます                                                                                                    |                       |  |  |
| ↓ □ 既定のブラウザー               |                                                                                                    | <u>許可</u> 、           |  |  |
| ⊥ ダウンロード                   | Internet Explorer モートでサイトの再読み込みを計引 ()<br>Microsoft Edna でゴキウブオスときに 万地体を確保するために Internet Evolorer が必要が提会け、Internet Evolorer モードで東原語おひだで                                                                                                    |                       |  |  |
| 👺 ファミリー セーフティ              | Mindoant coge (アノアメッシンと)と、上来 Elene soluble internet capitor からgeomorphic internet capitor と T (Figure 2012)                                                                                                    | 既定                    |  |  |
| 団 Edge バー                  | Internet Explorer モード ページ                                                                                                    | 計列                    |  |  |
| 語言 15                      | これらのページは、ページ追加日から 30 日間 Internet Explorer モードで開きます. Internet Explorer モードの一覧に追加されているページがまだありま                                                                                                    | 許可しなし<br><sup>ま</sup> |  |  |
| ◎ ブリンター                    |                                                                                                    |                       |  |  |
| ロ システムとパフォーマンス             |                                                                                                    |                       |  |  |
| う 設定のリセット                  |                                                                                                    |                       |  |  |
| スマートフォンとその他のデバイス           |                                                                                                    |                       |  |  |
| 69a - 77 A 14 20 20 - 1    |                                                                                                    |                       |  |  |

2-6. [再起動] をクリックします。

| 設定                         | 既定のブラウザー                                                                                                    |
|----------------------------|----------------------------------------------------------------------------------------------------|
| Q、 設定の検索                   | Microsoft Edge を既定のブラウザーにする 既定に設定する                                                                                                    |
| ③ プロファイル                   |                                                                                                    |
| プライバシー、検索、サービス             |                                                                                                    |
| <⇒ 外観                      | Internet Explorer の互換性                                                                                                    |
| 🔄 [スタート]、[ホーム]、および [新規] タブ | 万物性のかいサイトのみ シン                                                                                                    |
| 〇 共有、コピーして貼り付け             | Internet Explorer /L Microsoft Edge でサイトを用かせる グ                                                                                        |
| G Cookie とサイトのアクセス許可       | unerune enforces. Co 2003 amontes uneronais endle cos i i minimistrational recordora                                                   |
| ┃ □ 既定のブラウザー               |                                                                                                    |
| <u>↓</u> ダウンロード            | Internet Explorer モートマワイトの母親の込みを計り ①<br>Microsoft Edge でブラウズすると考に、互換性を確保するために Internet Explorer が必要な場合は、Internet Explorer モードで再度読み込みだと |
| ジェンシュー セーフティ               | を選択できます。                                                                                                    |
| 面 Edge パー                  | この設定の変更を有効にするには、ブラウザーを再起動してください 〇 再起動                                                                                                  |
| 語言が入                       | Laterna Frederic T. 1 <sup>6</sup> A <sup>6</sup> S <sup>1</sup>                                                                       |
| ◎ プリンター                    | Internet Explorer モード ペーン<br>これらのページは、ページ追加日から 30 日間 Internet Explorer モードで開きます。Internet Explorer モードの一覧に追加されているページがまだありません。           |
| ロ システムとパフォーマンス             |                                                                                                    |
| ○ 設定のリセット                  |                                                                                                    |
|                            |                                                                                                    |
| 🎲 アクセシビリティ                 |                                                                                                    |
| Microsoft Edge について        |                                                                                                    |

- 3. 電子納品ビューアを Internet Explorer モードで開く
- 3-1. Microsoft Edge のウィンドウ右上の […] をクリックします。
- 3-2. [Internet Explorer モードで再読み込みする] をクリックします。
- **3-3.** 画面下部に [ブロックされているコンテンツを許可] ボタンが表示されている場合、ボタンをクリックします。

| この Web ページはスクリプトや ActiveX コントロールを実行しないように制限されています。 | ブロックされているコンテンツを許可( <u>A</u> ) | × |
|----------------------------------------------------|-------------------------------|---|
|                                                    |                               |   |

以上になります。

2-7.